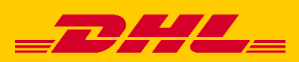

# DHL ESECURE USER GUIDE

## **ESECURE APPROVAL STEPS**

HOW TO APPROVE ESECURE IN MYDHL+

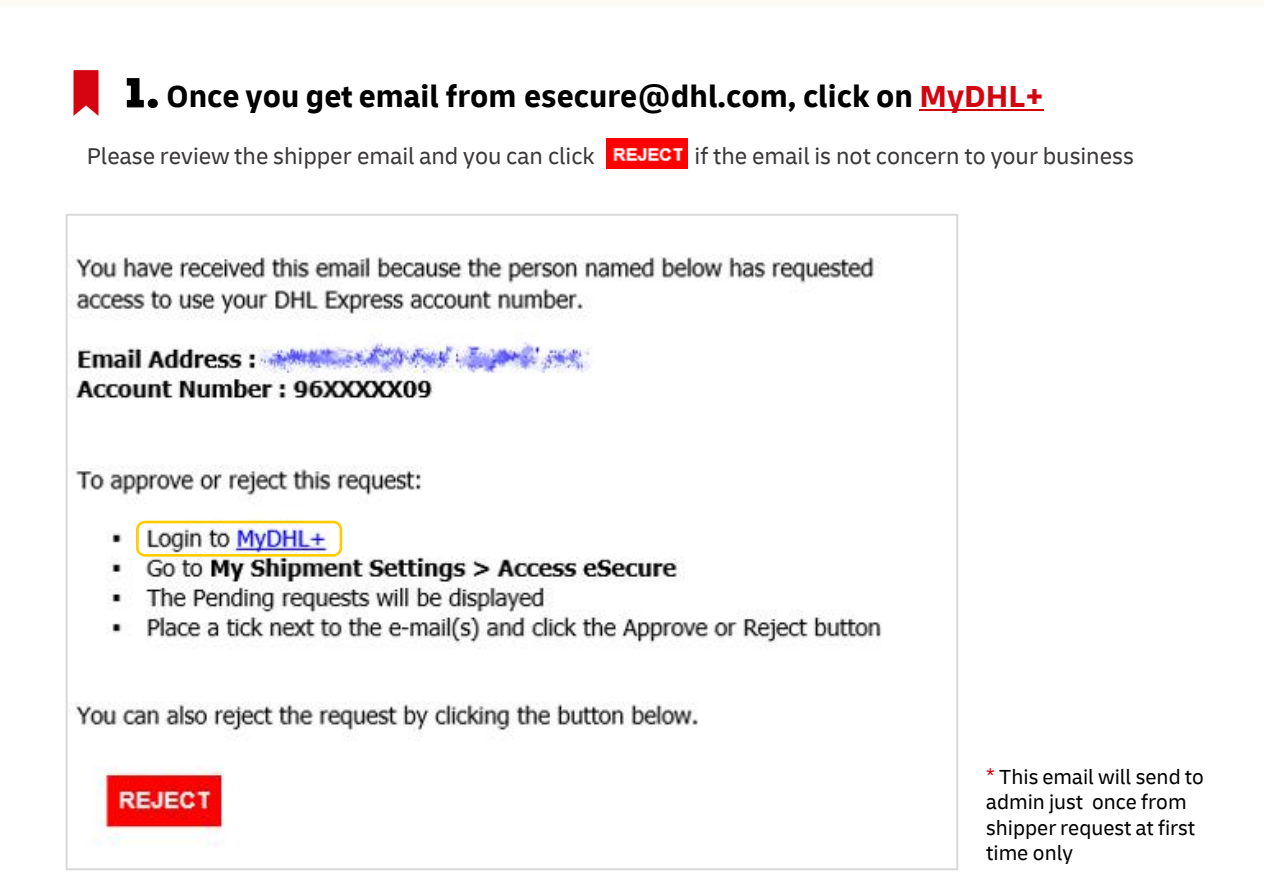

Note : Currently, eSecure email has removed approve button with the purposes :

- 1. To prevent the case that an ill-intentioned person has access to the account owner's email address
- 2. To increase the security of accessing account number with 2 steps login
- 3. The account owner can review the approved list again

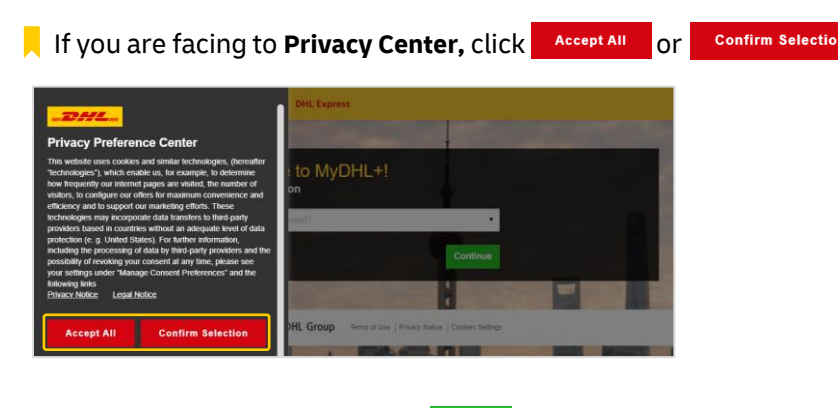

Select location to **Thailand** and **Continue** 

| DHL Express                           |          |   |
|---------------------------------------|----------|---|
|                                       |          |   |
| Welcome to MyDHL+!<br>Select Location |          |   |
| Thailand                              | • *      |   |
|                                       | Continue |   |
|                                       |          | - |

\* Privacy Center will show only first time when you access to MyDHL+ website

### **2.** Login with eSecure admin email only

| DHLExpress                                                                                               | Help and Support Find a location   🔍   English   ภาษาไหย 🚞 🗸 |
|----------------------------------------------------------------------------------------------------|--------------------------------------------------------------|
| Home Ship Track                                                                                          | Register Login                                               |
|                                                                                                    | Email Address<br>EsteSecure Address                          |
| New to International Shipping?                                                                           | Passori C                                                    |
| We're specialists in international shipping! We've got tips and advice to help you ship with confidence. | Forgot/Reset Password                                        |
| Get Shipping Advice                                                                                      | Login<br>Not Registered? Register Now                        |
|                                                                                                    |                                                              |
| Get Quote My Shipments My Pickups Create a Sh                                                            | ipment Track Your Shipments Track                            |

 $^{\star}$  If you do not login with eSecure admin, this will not show Access eSecure

### **3.** Go to My Shipment Settings and select Access eSecure

| <b>DHL</b> Express                                                                                                    | Help and Support Find                                                                                                    | a location   🔍   English   ກາຫາໃຫຍ                                                                                                    |
|----------------------------------------------------------------------------------------------------|----------------------------------------------------------------------------------------------------|----------------------------------------------------------------------------------------------------|
| Home Ship Track Manage Shipments 44                                                                                                    |                                                                                                    | View/Pay Bill My Shipment Settings 👤 My Profile                                                                                                    |
| Welcome to MyDHL+ Create a New Shipment Create from Favorite Create Country/Territory From Thailand Anupap Kong Country/Territory To B Street addree                                                                                                    | SHIPMENT DEFAULTS     MY SAVED SETTINGS       Delivery Options     My DHL Accounts       Shipment Protection     Authorized Account       Customs Declaration     Access cSecure       Courier Pickups     Packaging Settings       Save Shipments     Shipment References       Assigning Shipments     Notifications and       Currency and     Notifications       Addresses     Next | MY CUSTOMS<br>CLEARANCE SETTINGS<br>Customs Invoice<br>Shipment Tax IDs<br>My Product/Item List<br>Digital Customs<br>Invoices                                                                                                    |
| Tip: The admin email is the email that re         At Terms and Conditions click I agree                                                                                                    | ceived notification from esecure@                                                                                                    | dhl.com<br>Submit                                                                                                    |
| Terms and Conditions DHL eSecure (hereinafter referred as 'eSecure') is an advan<br>allows self-registration and/or self-shipping capability. eSec<br>"administrator" who will be responsible for managing the secur<br>DHL Express accounts (hereinafter referred as 'accounts') n<br>"Account No" menu. New requests to use the accounts' after<br>Review of all pending users can also be reviewed under 'Auth<br>new requestors upon the first attempt of using the accounts in<br>Bx clicking on the 'Submit' button below, we accounts and | ce security feature preventing unauthorized use of DHL<br>ure is being offered to customers within MyDHL+ and<br>rity permissions for these users.<br>nanaged by the customer administrator (hereinafter re<br>successfully enrolled into eSecure will be notified to th<br>orized Users' menu. If "Email ID Consent" is granted, th<br>the Online Shipping Tools (MyDHL+ or Emailship). | Express accounts in shipping tools which<br>f the customer is required to appoint an<br>ferred as 'admin') can be identified under<br>a admin for approval or rejection decision.<br>admin's contact details will be provided to<br>the administrator of the customer for the |

By clicking on the "Submit" button below, you represent and confirm to DHL Express that you are the duly appointed administrator of the customer for the purposes of eSecure. DHL may at any time review your qualification as the customer's appointed administrator in DHL eSecure and in the management of the customer's account number. DHL may at its sole discretion vary the terms and conditions of DHL eSecure and/or terminate the DHL eSecure feature at any time upon prior notice.

I agree to the terms and conditions.

\* This will show only first time accessed to this function

### 4. In Authorized User page

Check the shipper's email before **approve** or **reject** 

| Authorized User                   | Authorized User                 |                   |              |                             |
|-----------------------------------|---------------------------------|-------------------|--------------|-----------------------------|
| Account No                        | Email ID                        |                   | Account Numb | er                          |
| Customer Administrator            |                                 |                   |              |                             |
| Authorized Domain                 | Status                          |                   | Origin       |                             |
| Authorized Account Usage Approval | Approved<br>Rejected<br>Pending | *                 | THAILAND     | A                           |
| My Domain                         |                                 |                   |              |                             |
|                                   | Advanced Search -               |                   |              | *                           |
|                                   |                                 |                   |              |                             |
|                                   |                                 |                   |              | Search Reset                |
|                                   |                                 |                   |              |                             |
|                                   |                                 |                   |              |                             |
|                                   | 1 records found                 |                   | Add Approv   | Reject Conv Unload Download |
|                                   |                                 |                   |              | reject copy opread bonnoud  |
|                                   | Email ID • Accor                | unt Number Origin | Status       | Assigned By Modified Date   |
|                                   |                                 | THAILAND          | Pending      | SYSTEM@DHL.COM 05-Feb-24    |
|                                   |                                 |                   |              |                             |
|                                   |                                 |                   |              |                             |
|                                   | Calu 🗖 and 🔒                    | -                 |              |                             |
| 🥑 Correct detail,                 | tick 🗹 and Approve              |                   |              |                             |
| 🛛 If not alial 🛛 🕅                | eiect                           |                   |              |                             |

Action performed successfully.

\* This message will show once completed; the shipper will receive email confirm from system

To review and check past 13 months list, select the status and search

You can review and consider that the user should get authorize or not, if not you can Reject

х

X

### **Pre-Approve steps**

You can add the email before they are creating the shipment and avoid waiting request approval from you.

- 1. Click Add which near by the Approve
- 2. Input your Account Number and Email ID then Save

| Account Number |   | Email ID |    |
|----------------|---|----------|----|
| 1              | * |          | *  |
|                |   |          |    |
|                |   |          |    |
|                |   |          |    |
|                |   |          |    |
|                |   |          | // |

Action performed successfully.

\* This message will show once completed; the shipper will receive email confirm from system

# **OTHER FUNCTIONS IN ESECURE**

### FUNCTIONS AND DETAILS IN DHL ESECURE

| Function                             | Description                                                                                                    |
|--------------------------------------|----------------------------------------------------------------------------------------------------|
| Account No                           | This is a function to show the account is setting eSecure by automatically system or ESS staff                                                                                                    |
| Customer Administrator               | This is a function that show who is the eSecure<br>admin for the account. You can add by click Add<br>or manage admin by select Active Inactive and<br>download list by click Download                                                                                                    |
| Authorized Domain                    | This is a function to add domain name and<br>authorize them without waiting confirm process<br>You can add domain by click Add or Upload if<br>there are more domain names need to added<br>Manage authorization by Active Inactive                                                                                                    |
| Authorized Account Usage<br>Approval | This is a function that use and manage with<br><b>Authorized Account Usage</b> in MyDHL+<br><u>Please contact our ESS team for more information</u>                                                                                                    |
| *New My Domain                       | This is a function that using for <b>setup only domain</b><br><b>you will need authorized</b> without waiting approval<br>The domain which is not in list will be<br>automatically reject by system<br>You can add domain by click Add or Upload if<br>there are more domain names need to added<br>Manage authorization by Active Inactive |

Tip : In Authorized Domain and My Domain can download template file from system to upload list

| i | To add multiple Authorized Domains, download the Sample CSV File and fill up the necessary information per defined<br>columns. Click on Browse to select the file and click Upload after.<br>First row of the file is considered as header and will be ignored. Please make sure file is in CSV format, does not exceed<br>102400 bytes (maximum 100 records). |
|---|----------------------------------------------------------------------------------------------------|
|   | Browse                                                                                                    |
|   | Upload Cancel Sample CSV file                                                                                                    |

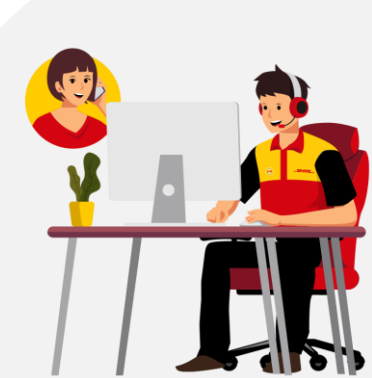

# **ESECURE FAQ**

**DHL eSecure** is an advance security feature preventing unauthorized use of DHL Express accounts in shipping tools, which allows self-registration and/or self-shipping capability.

#### Key feature of eSecure:

- \* Full control given to customers to decide which users can use the account for shipping
- \* Approval or rejection for use of account request can be done via MyDHL+ or email easily
- \* 13 months of email addresses visibility on prior usage will be provided

### Limitation of eSecure:

\*The request for approval will only action when the shipment is created through an online system. (This will not alert if using an offline tool)

\*The request email for approval will be send only first request

\*The account number must be available status for setup eSecure

\*Approve or reject will be a transaction that will always be effective until you change your status in the system. It is not a shipment-by-shipment transaction

### ESS tools that support eSecure and not support

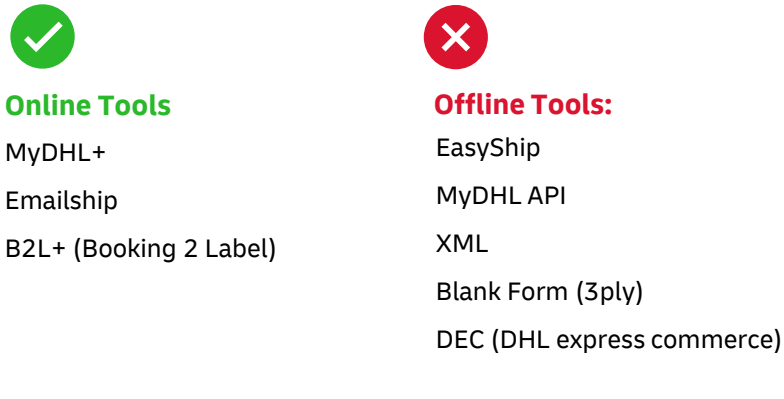

#### If you have not used MyDHL+:

You will receive an email from esecure@dhl.com as an Account Administrator for an eSecure enabled account.(Account Admin).

You will receive an email from DHL to create the password. Then you can login to use MyDHL+ and eSecure.

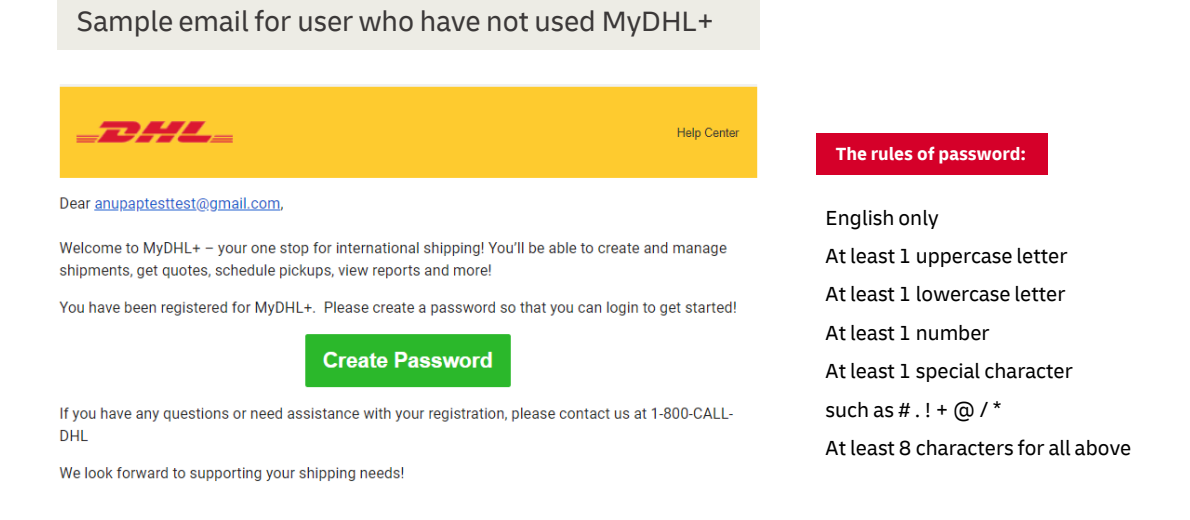

Note: Please be aware and do not set the simply password and give the password to anyone

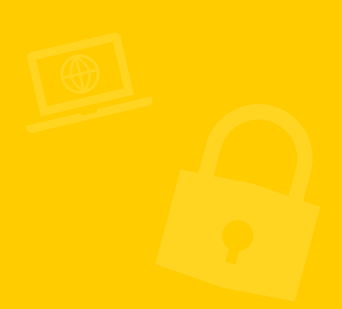

### **CONTACT US**

### DHL Express International (Thailand) Ltd.

- **(iii)** Login and start using <u>MyDHL+</u>
- Contact ESS team at 02-345-5050 M-F 08:30-17:30
- Contact via ema <u>ess.th@dhl.com</u>

The information in this guide is correct as of 02/2024

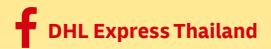

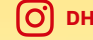